## Инструкция

## Использовать актуальные версии браузеров Яндекс браузер, Google Chrome, Mozilla (Internet Explorer нежелательно)

- 1. На официальном сайте ГАПОУ КК «НКСЭ» <u>http://nkse.ru/</u> в разделе Краевые мероприятия пройти по ссылке <u>Краевая дистанционная олимпиада</u> <u>по дисциплинам профессионального цикла УГ 08.00.00</u>
- 2. Далее перейти по ссылке http://newtest1.nkse.ru/

## <u>ССЫЛКА http://newtest1.nkse.ru/ БУДЕТ ДОСТУПНА</u> <u>22.11.2024 в 13.30</u> <u>ТЕСТ БУДЕТ ДОСТУПЕН РОВНО В 14.00</u> <u>ЛОГИНЫ И ПАРОЛИ БУДУТ ВЫСЛАНЫ НА ПОЧТЫ</u> <u>22.11.2024 В 10.00</u>

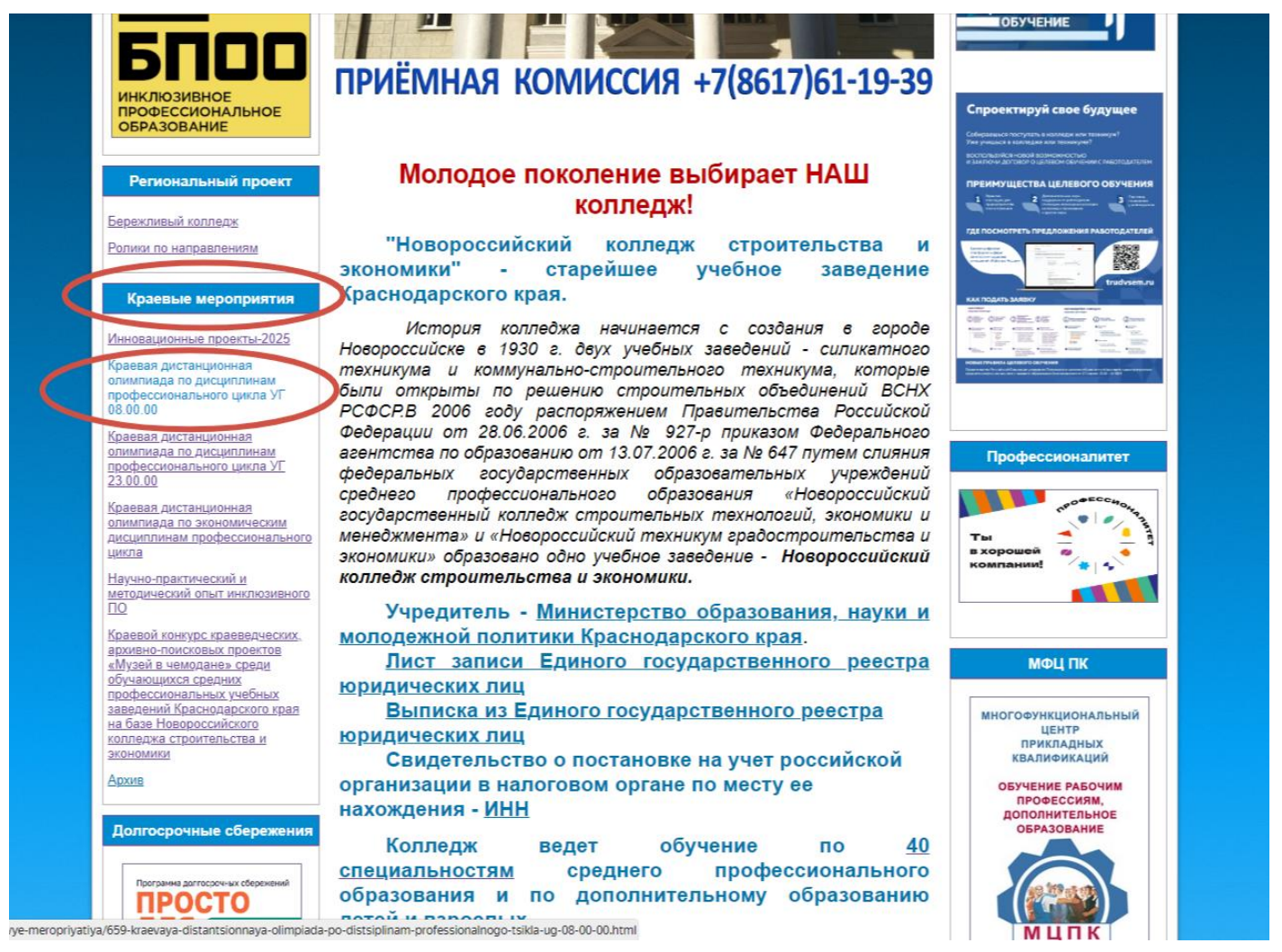

3. Попав на сайт тестирования, необходимо ввести свою учетную запись – логин и пароль, что было Вам выдано в информационном письме.

| ne Abxayht •                                           |                |
|--------------------------------------------------------|----------------|
| Вход                                                   |                |
| Поля, помеченные знаком *, обязательны для заполнения. |                |
| *Логин                                                 | "Пароль        |
|                                                        | Ryon Dingentia |

## 4. Выбираем вкладку Тесты/Тестирование

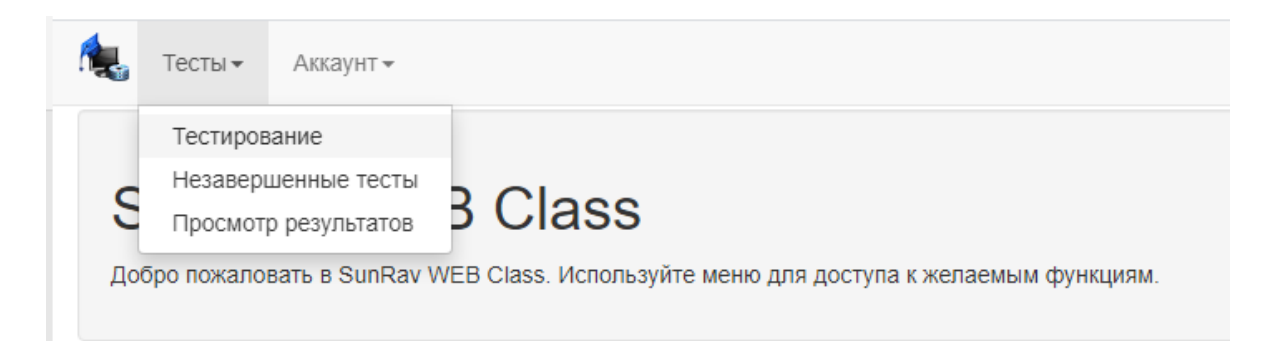

5. Выбираем раздел и тест из списка, нажимаем кнопку «выбрать», после чего появятся первые задания олимпиады.

| Тестирование                                           |                                                          |                 |
|--------------------------------------------------------|----------------------------------------------------------|-----------------|
| Поля, помеченные знаком *, обязательны для заполнения. |                                                          |                 |
| 'Раздел                                                | 'Тест                                                    |                 |
| Краевая дистанционная олимпиада по УГ 38.00.00 2022 г. | У Краевая дистанционная опимпиада по УГ 38.00.00 2022 г. | ~               |
|                                                        |                                                          |                 |
|                                                        |                                                          | Выбрать Справка |

6. На выполнение заданий дается 2 часа. Разрешен возврат к предыдущим заданиям.

Контакты технической поддержки: Федорова Надежда Александровна, +7 964 932-01-69